There are two ways to pay fees in Accela Citizen Access.

- 1. As you create the permit during Step 5
- 2. When you are notified by staff that fees are ready to be paid.

NOTE: Planning does not pay fees when permit is created.

## Step 5 – Pay Fees

1. Review the calculated fees. Click the *Check Out* button to make payment.

| Home Building                                                                | Planning                                                |                                  |                             |         |
|------------------------------------------------------------------------------|---------------------------------------------------------|----------------------------------|-----------------------------|---------|
|                                                                              | Search Applications                                     | Create an Appli                  | ication Req                 | uest li |
| Residential - Electrica                                                      | I                                                       |                                  |                             |         |
| 1 2 Contact                                                                  | 3 Information                                           | 4 Review                         | 5 Pay Fees                  |         |
| Sten 5 · Pav Fees                                                            |                                                         |                                  |                             |         |
| pplicable. This estimate is<br>lease note these fees do i<br>pplication Fees | s not a guarantee as fees<br>not include the state surc | are subject to change.<br>harge. |                             |         |
| Fees                                                                         |                                                         | Qty.                             | Amount                      |         |
| Electrical State Surcharge                                                   |                                                         | 85.5                             | \$10.26                     |         |
| Services or Feeders 200 Am                                                   | ps or Less                                              | 1                                | \$80.00                     |         |
| Branch Circuits w/Purchase<br>Circuits                                       | of Service/Feeder Number                                | of 1                             | \$5.50                      |         |
| Document Images per page                                                     |                                                         | 1                                | \$1.00                      |         |
| OTAL FEES<br>lote: This does not include                                     | additional inspection fee                               | s which may be assess            | ed later.<br><b>\$96.76</b> |         |
|                                                                              |                                                         |                                  |                             |         |
| Check Out »                                                                  |                                                         |                                  |                             |         |

## **Paying Fees Due**

Any permits that appear in the list with the **Pay Fees Due** action link can be sent to the shopping cart for payment.

Due to security reasons, we will no longer be accepting credit cards over the phone.

The **Pay Fees Due** link can be accessed in two areas.

1. In the <u>Action</u> column in your record list on the Building/Planning page tabs.

| Home Build | ling Planni            | ng                         |                                             |                     |                    |
|------------|------------------------|----------------------------|---------------------------------------------|---------------------|--------------------|
|            | Sear                   | ch Applications            | Create an Applicati                         | on Request          | Inspections        |
| Records    | udd to collection I Ad | id to cart I Conv Record   |                                             |                     |                    |
| Date       | Record<br>Number       | Record Type                | Address                                     | Project Name        | Action             |
| 08/02/2016 | 16-TMP-<br>000341      | Parking Lot                | 620 SW 9TH AVE,<br>ALBANY OR 97321          | Testing             | Resume Application |
| 07/26/2016 | B-0062-16              | Demolition -<br>Commercial | 333 SW<br>BROADALBIN ST,<br>ALBANY OR 97321 | Candyland -<br>TEST | Pay Fees Due       |
|            |                        |                            | 222 CIM                                     |                     |                    |

2. Through the record detail, in the *Outstanding* section of the Fees Section.

| Record Details               |                       |          |              |  |
|------------------------------|-----------------------|----------|--------------|--|
| ✓ Fees                       |                       |          |              |  |
| Fees may not<br>Outstanding: | apply to all permits. |          |              |  |
| Date                         | Invoice Number        | Amount   |              |  |
| 08/02/2016                   | 5270                  | \$14.00  | Pay Fees     |  |
| Total outstanding            | fees: \$14.00         |          |              |  |
| Paid:                        |                       |          |              |  |
| Date                         | Invoice Number        | Amount   |              |  |
| 07/26/2016                   | 5259                  | \$1.00   | View Details |  |
| 07/26/2016                   | 5259                  | \$350.00 | View Details |  |
| 07/26/2016                   | 5259                  | \$18 24  | View Details |  |

3. You will be sent to a review screen, review charges and click **Check Out** to be sent to the Shopping Cart.

| Home Building                                                                                                    | Planning            |                     |          |                     |  |
|----------------------------------------------------------------------------------------------------|---------------------|---------------------|----------|---------------------|--|
|                                                                                                    | Search Applications | Create an Applicati | on Sch   | edule an Inspection |  |
| Listed below are preliminary fees based upon the information you've entered. Some fees<br>are based on the quantity of work items installed or repaired. Enter quantities where<br>applicable. This estimate is not a guarantee as fees are subject to change.<br>Please note these fees do not include the state surcharge. |                     |                     |          |                     |  |
| Fees                                                                                                    |                     | Qty.                | Amount   |                     |  |
| Residential Prescriptive Pa                                                                                                    | th Permit Fee       | 1                   | \$230.00 |                     |  |
| Structural State Surcharge                                                                                                    |                     | 460                 | \$55.20  |                     |  |
| Residential Engineered Sy                                                                                                    | 1                   | \$299.00            |          |                     |  |
| TOTAL FEES<br>Note: This does not include additional inspection fees which may be assessed later.                                                                                                    |                     |                     |          |                     |  |
| Check Out »                                                                                                    |                     |                     |          |                     |  |

## The Shopping Cart

- 1. Two sections, Pay Now/Pay Later, move permits between the two by clicking on the *Save for Later* or *Pay Now* links next to the permit.
- 2. Items in your cart are sorted by address, notice below 333 SW Broadalbin has two permits, Ellsworth and Jefferson each have one.
- 3. Building/PW permits are in temporary status until they are paid (16-TMP-####).
- 4. Once you cart is populated with the permits you want to pay click on *Check Out*.
- 5. You can also *Continue Shopping.*

| Home Building Planning                                                                                                    |                                                                      |                            |                      |  |  |
|----------------------------------------------------------------------------------------------------|----------------------------------------------------------------------|----------------------------|----------------------|--|--|
| Cart                                                                                                    |                                                                      |                            |                      |  |  |
| 1 Select item to pay                                                                                                    | 1 Select item to pay 2 Payment information 3 Receipt/Record issuance |                            |                      |  |  |
| Step 1: Select item to pay                                                                                                 |                                                                      |                            |                      |  |  |
| Click on the arrow in front of a row to display ad link.                                                                   | ditional information. Items can be saved for a futu                  | ure checkout by clicking a | n the Save for later |  |  |
| PAY NOW                                                                                                    |                                                                      |                            |                      |  |  |
| 333 SW BROADALBIN ST, ALBANY OR 9<br>2 Application(s)   \$3,694.35                                                         | 7321                                                                 |                            |                      |  |  |
| Commercial - Electrical<br>BE-0014-16<br>Conditional Lise Type III New Construction                                        | \$848.35                                                             | Save for later             | Remove               |  |  |
| CU-0019-16                                                                                                    | \$£,040.00                                                           | Save for fater             | Remove               |  |  |
| 333 SW ELLSWORTH ST, ALBANY OR 97<br>1 Application(s)   \$40.00                                                            | 321                                                                  |                            |                      |  |  |
| Sign<br>16-TMP-000240                                                                                                    | \$40.00 Edit                                                         | Save for later             | Remove               |  |  |
| Total amount to be paid: \$3,734.35<br>Note: This does not include additional inspection fees which may be assessed later. |                                                                      |                            |                      |  |  |
| Checkout » Continue Shoppin                                                                                                | g »                                                                  |                            |                      |  |  |
| PAY LATER                                                                                                    |                                                                      |                            |                      |  |  |
| 333 SE JEFFERSON ST, ALBANY OR 97321                                                                                       |                                                                      |                            |                      |  |  |
| Conditional Use Type II New Construction<br>CU-0018-16                                                                     | \$1,975.00                                                           | Pay now                    | Remove               |  |  |

- 6. Checkout sends you to the Credit Card payment screen. Complete the required fields and click *Continue*.
- 7. The Location/Site Address/Description information will be the only project information showing on your receipt. You permit number is not created until payment is approved.

| Required fields are highlighte<br>Please enter the following i | ed with an asterisk.<br>information about your payment: |
|----------------------------------------------------------------|---------------------------------------------------------|
| Amount:*                                                       | \$3,734.35 🕜                                            |
| Job Location/Site Address:                                     | Windy Pines, Lot 106 🕜                                  |
| Description:                                                   | VSFR - Electrical panels 😯                              |
| Please enter the following i                                   | information about your payment method:                  |
| Cardholder's Name:*                                            | Jon Doe 🕜                                               |
| Cards Accepted:                                                |                                                         |
| Card Number:*                                                  | 4111111111111 😯                                         |
| Signature Panel Code:*                                         | 123 🔮                                                   |
| Expiration Date:*                                              | 01 💙 2020 💙 🔇                                           |
|                                                                |                                                         |
| Billing information:                                           |                                                         |
| Address Line 1:*                                               | 333 Broadalbin St SW 🕜                                  |
| Address Line 2:                                                | ()<br>()                                                |
| Country:*                                                      | United States 🗸 🚱                                       |
| ZIP Code:*                                                     | 97321                                                   |
| City:                                                          | ALBANY                                                  |
| State:                                                         | Oregon V                                                |
|                                                                |                                                         |
| Receipt information:                                           |                                                         |
|                                                                | eplans@cityofalbany. ×                                  |
| Continue                                                       |                                                         |

1. Review and verify the payment information. *Confirm* or *Modify* your payment to complete the payment.

| Please verify the following information: |                          |  |  |  |
|------------------------------------------|--------------------------|--|--|--|
| Amount:                                  | \$3,734.35               |  |  |  |
| Job Location/Site Address:               | Windy Pines, Lot 106     |  |  |  |
| Description:                             | NSFR - Electrical panels |  |  |  |
| Court information a                      |                          |  |  |  |
|                                          |                          |  |  |  |
| Cardholder's Name:                       | Jon Doe                  |  |  |  |
| Card Type:                               | Visa                     |  |  |  |
| Card Number:                             | *************1111        |  |  |  |
| Signature Panel Code:                    | ****                     |  |  |  |
| Expiration Date:                         | 1/2020                   |  |  |  |
|                                          |                          |  |  |  |
| Billing information:                     |                          |  |  |  |
| Address Line 1:                          | 333 Broadalbin St SW     |  |  |  |
| Country:                                 | United States            |  |  |  |
| City:                                    | ALBANY                   |  |  |  |
| State:                                   | Oregon                   |  |  |  |
| ZIP Code:                                | 97321                    |  |  |  |
| Empil Address                            | anlanc@cityofalhany.not  |  |  |  |
| Linai Address.                           | epians@cityolaibany.net  |  |  |  |
|                                          |                          |  |  |  |
| Is this information correct?             |                          |  |  |  |
| Confirm Payment Modify Payment           |                          |  |  |  |
|                                          |                          |  |  |  |

9. After the processing is complete, you will receive a **Record Number** also referred to as your Permit number.

| Home Building                                        | Planning                                               |                                                      |              |                              |                            |
|------------------------------------------------------|--------------------------------------------------------|------------------------------------------------------|--------------|------------------------------|----------------------------|
| 1 Select item to pay                                 | <sup>2</sup> Payment<br>information                    | 3 Receipt/Record issuance                            |              |                              |                            |
| <i>Step 3:Receipt</i><br>Thank you for us<br>Receipt | /Record issuanc<br>sing our online se                  | e<br>ervices.                                        |              |                              |                            |
| Your app<br>Please p                                 | plication(s) has been suc<br>rint your record(s) and r | ccessfully submitted.<br>etain a copy for your recor | rds.         |                              |                            |
|                                                      |                                                        |                                                      |              |                              |                            |
| 333 SW BROADALE                                      | SIN ST, ALBANY OR                                      | 97321                                                |              |                              |                            |
| BE-0014-16<br>CU-0019-16                             |                                                        | View Record                                          | View Receipt | View Summary<br>View Summary | Copy Record<br>Copy Record |
| 333 SW ELLSWORT                                      | H ST, ALBANY OR 9                                      | 97321                                                |              |                              |                            |
| S-0008-16                                            |                                                        | View Record                                          | View Receipt | View Summary                 | Copy Record                |

- 10. From this page you can print or view the record details by clicking on the hyperlinks next to the record number.
- 11. If you need to apply for another permit, you can start the process over. If you want to create the exact same record type you can click on *Copy Record*.
- 12. If you included an email address a receipt will be emailed to you.
- 13. If you are finished, for security reasons, you should log out using the link at the top right of the page.